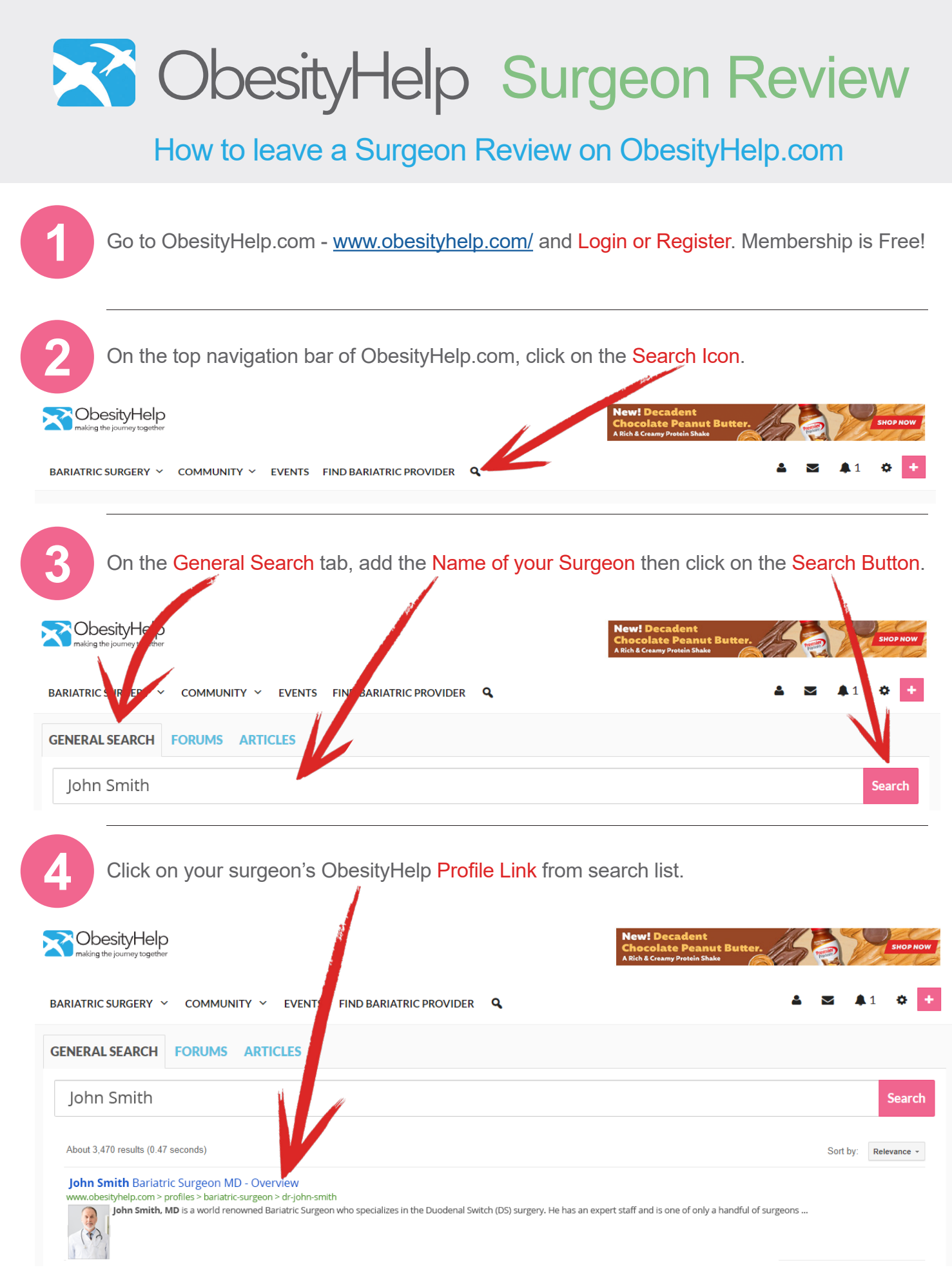

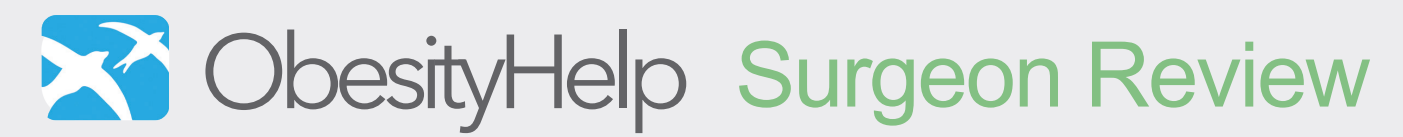

How to leave a Surgeon Review on ObesityHelp.com

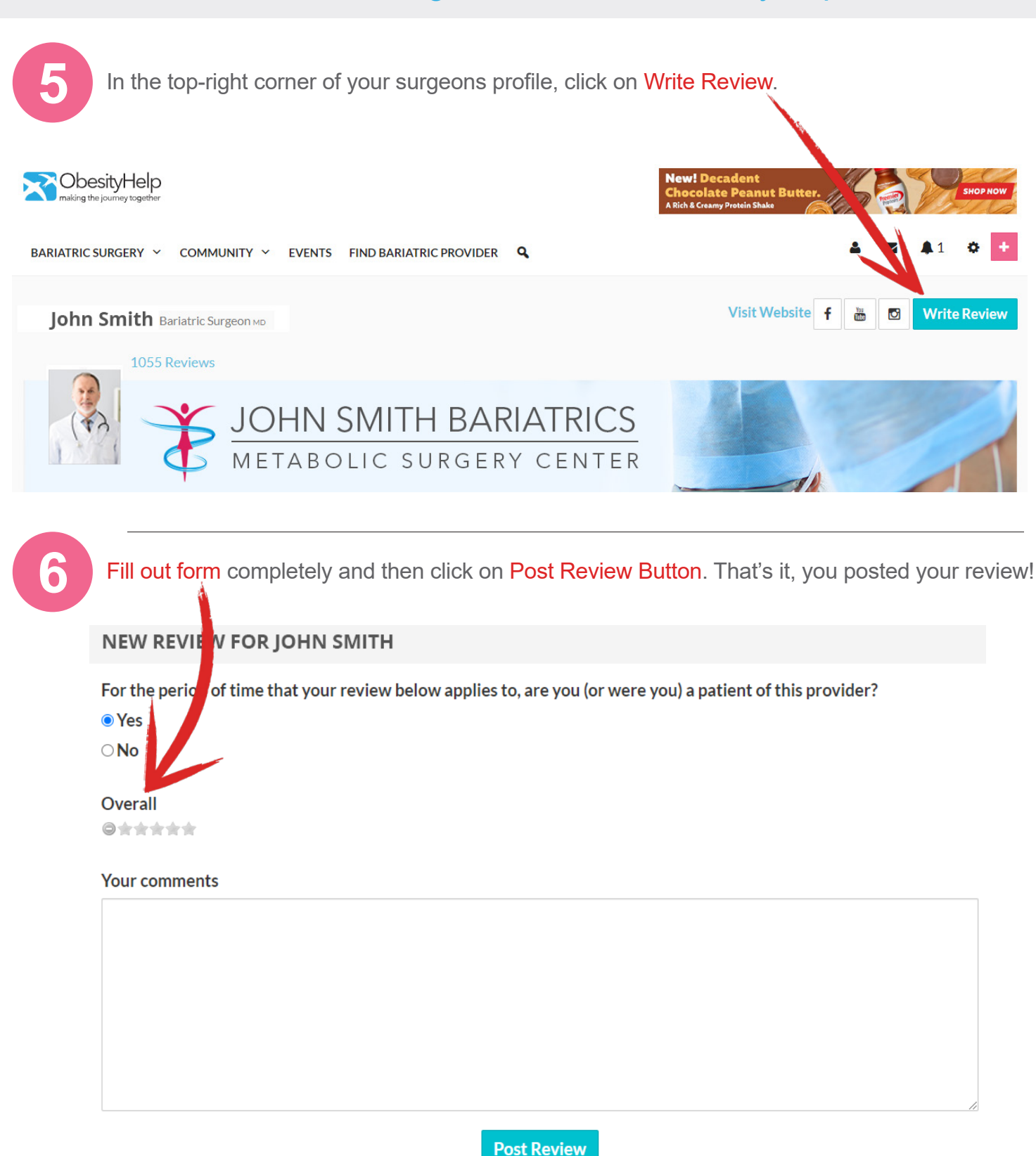

Page 2